# Mesh Generation and Adaptation for M3D-C<sup>1</sup>

Fan Zhang, Mark S. Shephard, and E. Seegyoung Seol September 2, 2015

### 1. Introduction

This document describes how to generate a mesh with an enclosed vacuum vessel domain and how to perform mesh adaptation in M3D-C<sup>1</sup>. All the examples shown in this document are made in PPPL *portalr6* except for converting the initial Simmetrix mesh (.sms) into .vtk and .smb files used for Paraview and PUMI, respectively.

Section 2 describes how to set up a connection and environments. Section 3 presents how to generate a model and mesh files used in M3D-C<sup>1</sup>. Section 4 describes how to run mesh adaptation in M3D-C<sup>1</sup>.

### 2. Setting-up

### 2.1. Login

For remote users, follow <u>http://w3.pppl.gov/~jardin/M3DC1/NEWDOC-latest.pdf</u> (Section "Accessing computers at PPPL"), and create NX connection.

Please open a terminal for each of portalr5 and portalr6.

### 2.2. Setting up environmental variables

| [porta            | alr5]                                                                     |  |  |
|-------------------|---------------------------------------------------------------------------|--|--|
| ssh<br>moa<br>moa | –X portalr5<br>dule load intel/11.0.081<br>dule load openmpi/1.4.3-qlogic |  |  |
|                   | * * * *                                                                   |  |  |

### [portalr6]

```
ssh –X portalr6
module load intel/2015.u1
module load openmpi/1.8.4
setenv RLM_LICENSE "2800@v-cluster01.pppl.gov:/usr/pppl/Simmetrix/simmodsuite.lic"
module load paraview
```

## 3. Mesh Generation

### 3.1. Programs

 /p/tsc/m3dc1/lib/SCORECLib/rhel6/utilities/create\_mesh/create\_s md

- purpose: generating simmetrix model (.smd), PUMI model (.txt) and simmetrix mesh (.sms)
- o run in portalr6
- /p/tsc/m3dc1/lib/SCORECLib/rhel5/utilities/convert\_sms/convert\_sms
  - purpose: converting simmetrix mesh (.sms) to Paraview (.vtk) for visualization
  - o run in portalr5

### /p/tsc/m3dc1/lib/SCORECLib/rhel5/utilities/split\_sms/split\_sms

- purpose: converting simmetrix mesh (.sms) to PUMI (.smb) and split to N parts
- o run in portalr5
- /usr/pppl/Simmetrix/SimModeler4.0-150404/simmodeler
  - purpose: visualizing simmetrix model (.smd) and mesh (.sms)
  - o run in portalr6
- paraview
  - purpose: visualizing .vtk files

The following subsections describe the examples to generate the mesh on the domain with an enclosed vacuum vessel. Example files and readme are available in /p/tsc/m3dc1/lib/develop.petsc3.Fan/MeshDemo. See *readme* in each subfolder.

For more information on meshing, see

http://redmine.scorec.rpi.edu/projects/epsi/wiki/Mesh\_generation\_for\_ M3D-C1\_and\_XGC

### 3.2. Example 1: NSTX-1

- Location: /p/tsc/m3dc1/lib/develop.petsc3.Fan/MeshDemo/NSTX-1
- To run:

```
cp /p/tsc/m3dc1/lib/SCORECLib/rhel6/utilities/create_mesh/create_smd your_folder
cd your_folder
/create_smd
```

- Input:
  - The file *"input"* with the meshing control parameters
    - *modelType*: 0 for interpolate analytic model, 1 for piecewise, 2 for three region model, 3 for piece-wise polynomial
    - modelName

- pointFile: a file to describe the geometry
- *meshSizes*: mesh size for the plasma (used by all types), wall (used by type 2) and vacuum (used by type 2) areas
- meshGradationRate
- *numInterPts*: parameter for type 0
- thickness: wall thickness, only for type 2
- *height/width, offsetX, offsetY*: for vacuum vessel in type
   2
- *NSTX*: the ordered set of points on the wall boundary.
  - In the file *"input"*, parameter *"pointFile"* is set to "NSTX".
- Output
  - *NSTX0.02.smd*: Simmetrix model file.
  - $\circ$  *NSTX0.02.txt*: geometric model file used by M3D-C<sup>1</sup>
  - NSTX0.02.sms: mesh in PUMI .sms format
- Converting .sms mesh to .vtk and visualizing in portalr5

cp /p/tsc/m3dc1/lib/SCORECLib/rhel5/utilities/convert\_sms/convert\_sms your\_folder cd your\_folder ./convert\_sms NSTX0.02.sms mesh.vtk module load paraview paraview&

• Converting .sms mesh to .smb mesh partitioned into N parts in portalr5 mpirun -np N /p/tsc/m3dc1/lib/SCORECLib/rhel5/utilities/split\_sms/split\_sms NSTX0.02.sms mesh.smb

To use the geometry and the mesh by M3D-C<sup>1</sup>, specify model/mesh file in C1input

- Set the parameter "mesh\_model" to "NSTX0.02.txt"
- Set the parameter "mesh\_filename" to "mesh.smb"

Alternatively, an initial mesh can be generated through simmodeler. Launch simmodeler in portalr6. The model file, *NSTX0.02.smd*, can be opened through simmodeler. The mesh generated is saved as Simmetrix .sms file and can be converted to .smb file by the following steps.

• Converting a serial Simmetrix mesh (.sms) to PUMI mesh (.smb) in portalr6

cp /p/tsc/m3dc1/lib/SCORECLib/rhel6/utilities/create\_mesh/convert\_sim\_sms your\_folder cd your\_folder

./convert\_sim\_sms NSTX0.02.smd NSTX0.02.sms in-mesh.smb

• Splitting a serial PUMI mesh (.smb) to N parts in portalr6

cp /p/tsc/m3dc1/lib/SCORECLib/rhel6/utilities/split\_smb/make\_model your\_folder cp /p/tsc/m3dc1/lib/SCORECLib/rhel6/utilities/split\_smb/split\_smb your\_folder cd your\_folder mpinum\_np\_l\_/make\_model in mech smb model dmg

mpirun –np 1 ./make\_model in-mesh.smb model.dmg

*mpirun –np N /split\_smb model.dmg in-mesh.smb mesh.smb N* 

### 3.3. Example 2: NSTX-2

Change "*meshSizes*" in *input* from "0.05 0.1 0.1" to "0.05 0.1 0.2" and see coarser mesh in the vacuum area.

### 3.4. Example 3: NSTX-3

Change parameters "*width*", "*height*", and "*offsetX*", to adjust the size and position of the vacuum area.

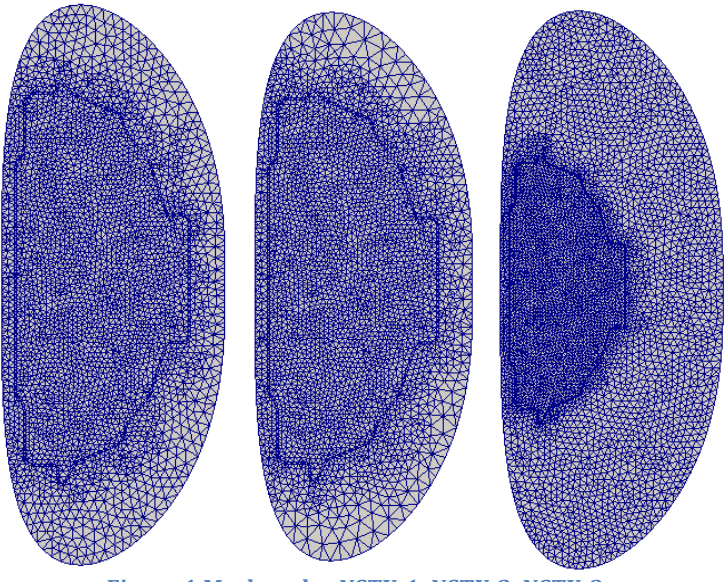

# Figure 1 Mesh under NSTX-1, NSTX-2, NSTX-3

#### 3.5. Example 4: NSTX-4

Due to improper parameters in *input*, the geometry will be invalid. Therefore, you will see the error message.

"Error: Code: 1103 String: Unable to mesh face 3"

Visualize the model with simmodeler and change the parameters to shift the vacuum curve.

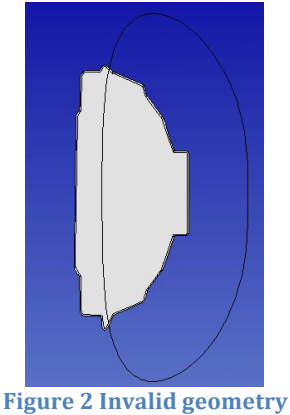

# 4. Mesh adaptation

The mesh is adapted to match the mesh size field defined either by postprocessed magnetic flux field in the equilibrium or the estimated error [1].

The examples presented in this document are generated in *portalr6* and available in

/p/tsc/m3dc1/lib/develop.petsc3.Fan/Aug26/DATA/adapt/

The examples are also available under M3D-C<sup>1</sup> repository/DATA/adapt.

# 4.1. Control parameters for adaptation in *C1input*

# • iadapt

- $\circ$  0: no adaptation
- 1: adapt mesh from the magnetic flux field in the equilibrium
- 2: adapt mesh from the estimated error in the solution field.
- adapt\_hmin, adapt\_hmax
  - maximum and minimum sizes of the mesh elements in the adapted mesh.
- adapt\_hmin\_rel, adapt\_hmax\_rel
  - bounds of a mesh element that can be changed from its original size in the adapted mesh (rel=relative).

# • adapt\_target\_error

- target discretization error on the adapted mesh.
- iadapt\_order\_p
  - $\circ \quad \mbox{target mesh size of a mesh element is proportional to the original mesh size as ($\tau/h_{org}$)^{-p-1}[2]$, where $\tau$ is the estimated error contributed by the mesh element. The value is no larger than 3 in H<sup>2</sup> space for M3D-C<sup>1</sup>[3].}$

# iadapt\_max\_node

 maximum node number in the adapted mesh. If the estimated mesh node number from *adapt\_target\_error* exceeds *iadapt\_max\_node*, the target mesh size in the adapted mesh is scaled such that the mesh node number is below *iadapt\_max\_node*.

## adapt\_ke

• adapt the mesh when kinetic energy exceeds the value. If *adapt\_ke* is set to 0, this adaptation criterion is ignored.

# • iadapt\_ntime

• adapt the mesh every *ntime* steps. . If *iadapt\_ntime* is set to zero, this adaptation criterion is ignored.

## • adapt\_control:

- 0: *adapt\_target\_error* is global (integral over the domain) [2]
- 1: *adapt\_target\_error* is local (integral over the element)

# • iadapt\_useH1:

• set value to 1 if fluid viscosity and electrical resistivity << 1

- iadapt\_removeEquiv:
  - set value to 1 to remove the terms containing the equilibrium solution in the estimated error
- *iadapt\_writevtk/iadapt\_writesmb* 
  - $\circ$  set value to 1 to output the adapted mesh as the vtk/smb file.

#### 4.2. Anisotropic mesh by magnetic flux field in the equilibrium

This section describes the mesh adaptation with the post-processed magnetic flux field in the equilibrium.

• The mesh size field is defined as:

 $\tilde{\psi} = \frac{\psi - \psi_0}{\psi_l - \psi_0},$   $\psi_0$  = value at magnetic axis  $\psi_l$  = value at plasma boundary

inside plasma:  $\tilde{\psi} < a_1$  exterior to plasma:  $\tilde{\psi} > a_1$ 

$$\tilde{h}_{1} = a_{4P} \left[ 1 - e^{-\left| \frac{\tilde{\psi}}{|a_{1}|} \right|^{\alpha_{2}}} \right] + a_{7} \quad \tilde{h}_{1} = a_{4V} \left[ 1 - e^{-\left| \frac{\tilde{\psi}}{|a_{1}|} \right|^{\alpha_{3}}} \right] + a_{7}$$
$$\tilde{h}_{2} = a_{5P} \left[ 1 - e^{-\left| \frac{\tilde{\psi}}{|a_{1}|} \right|^{\alpha_{2}}} \right] + a_{6} \quad \tilde{h}_{2} = a_{5V} \left[ 1 - e^{-\left| \frac{\tilde{\psi}}{|a_{1}|} \right|^{\alpha_{3}}} \right] + a_{6}$$

$$h_i^{-1} = \tilde{h}_i^{-1} + \frac{1}{l_{ci}} \left[ \frac{1}{1 + \left(\frac{\tilde{\psi} - \psi_c}{W_c}\right)^2} \right]; \quad i = 1, 2$$

Note that  $h_1$  is the length normal to the surfaces and  $h_2$  the length tangential.

In your work directory should specify 13 size field parameters in the file "*sizefieldParam*" in the following order (single line, space delimited)

 $a_1 \, a_2 \, a_3 \, a_{4p} \, a_{4v} \, a_{5p} \, a_{5v} \, a_6 \, a_7 \, l_{c1} \, l_{c2} \, W_c \, \psi_c$ 

- After adaptation, the initial equilibrium is re-calculated on adapted mesh so the analysis can continue
- The adapted mesh is saved in "adapted\*.vtu" and/or "adapted\*.smb. The \* represents the global part ID starting from 0.
- Parallel anisotropic mesh size smoothing is not supported. (Will be available later)

• Change parameters in *sizefieldParam* to obtain different meshes. For example,  $a_6/a_7$  affects the aspect ratio of the element in the adapted mesh at the flux surface with the normalized psi value equaling to  $a_1$ .

### 4.2.1. Example in adapt/anisotropic (4 processes)

Plasma equilibrium is obtained by Grad-Shafranov solver in M3D-C<sup>1</sup>.

[C1input] iadapt=1 iadapt\_writevtk=1

*[sizefieldParam]* 0.9 2 1 .05 .5 .05 .5 .1 .01 5. 5. 0.3 0.148

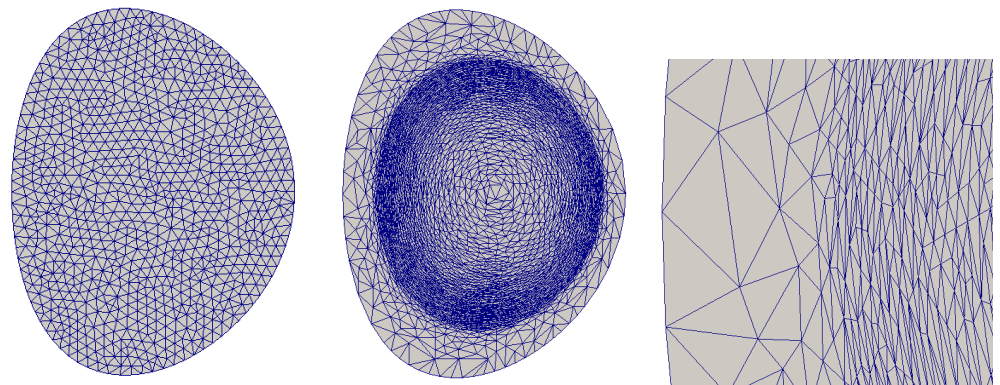

Figure 3 Initial meshes, adapted mesh and its close-up under folder adapt/anisotropic

#### 4.2.2 Example in adapt/anisotropic2 (4 processes)

[C1input] iadapt=1 iadapt\_writevtk=1

*[sizefieldParam]* 0.8 2 1 .05 .5 .05 .5 .1 .02 5. 5. 0.3 0.148

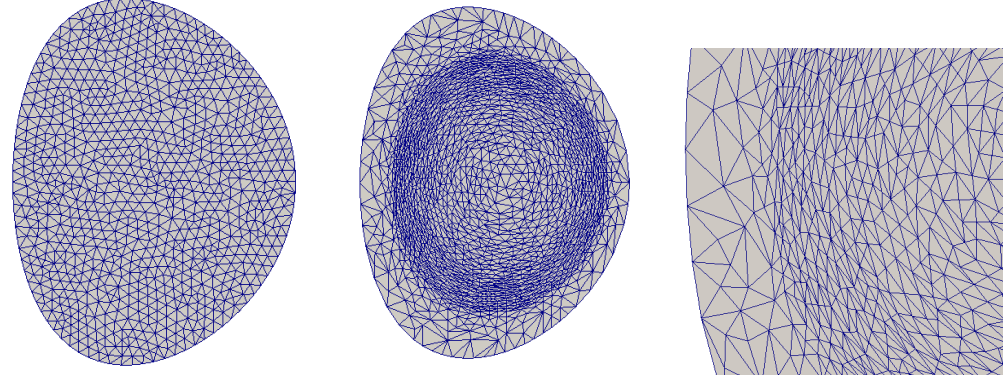

Figure 4 Initial meshes, adapted mesh and its close-up under folder adapt/anisotropic2

4.3. Time-dependent adaptive mesh in adapt/tilt

This section describes the mesh adaptation example with the error estimation using the tilt mode. The solution is transferred to the new mesh in the non-linear simulation.

[C1input] mesh\_filename = tilt.smb mesh\_model = tilt.txt iadapt = 2 iadapt\_ntime = 4 adapt\_target\_error = 0.02 adapt\_control = 0 iadapt\_max\_node = 600 iadapt\_writevtk = 1 iadapt\_order\_p = 1.5 adapt\_hmin = 0.03 adapt\_hmax = 0.4 ntimemax=200

To visualize the result, launch IDL and enter the following

plot\_field, 'jphi', file='/p/tsc/m3dc1/lib/develop.petsc3.Fan/Aug26/DATA/adapt/tilt/C1.h5', 00, /mesh

In order to visualize *jphi* field on the adapted mesh in different time slice, change 00 to 30, 60, 90, or 200.

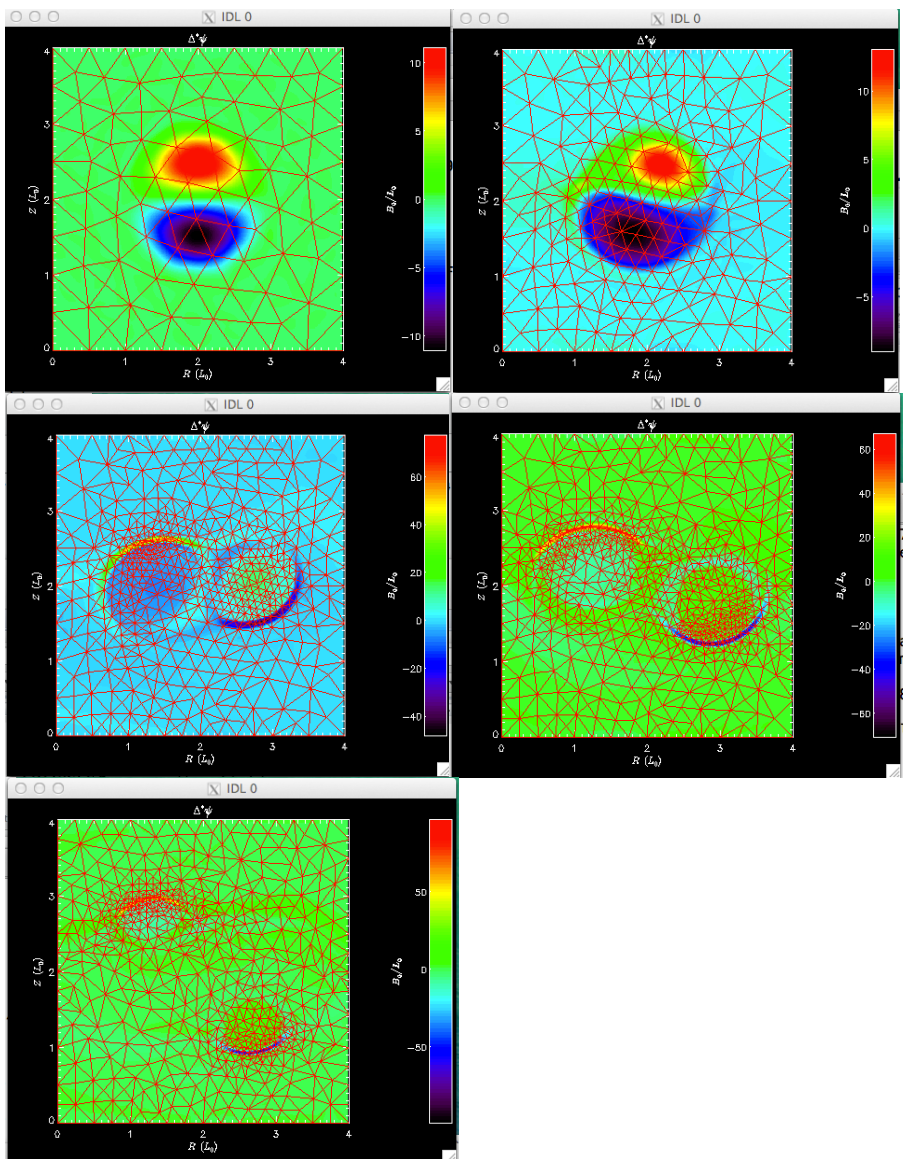

Figure 5 *jphi* field on the adapted mesh in time step 00, 30, 60, 90 and 200

### 4.4. Adapted mesh from eigen mode

The mesh can be adapted from the estimated error in the eigen mode. Two examples are available.

### 4.4.1 Example in adapt/ELM (8 processes)

[C1input] mesh\_filename = Analytic.smb mesh\_model = AnalyticModel iadapt = 2 iadapt\_max\_node = 15000 iadapt\_useH1=1 iadapt\_removeEquiv =1 adapt\_target\_error = 0.005 adapt\_hmin = 0.005 adapt\_hmax = 0.1 adapt\_ke = 5e-2 iadapt\_order\_p = 2
iadapt\_writevtk = 1

In order to visualize the growth rate on the adapted mesh, launch IDL and enter the following

plot\_scalar, 'ke', file='/p/tsc/m3dc1/lib/develop.petsc3.Fan/Aug26/DATA/adapt/ELM/C1.h5', /growth, yrange=[0.,0.15]

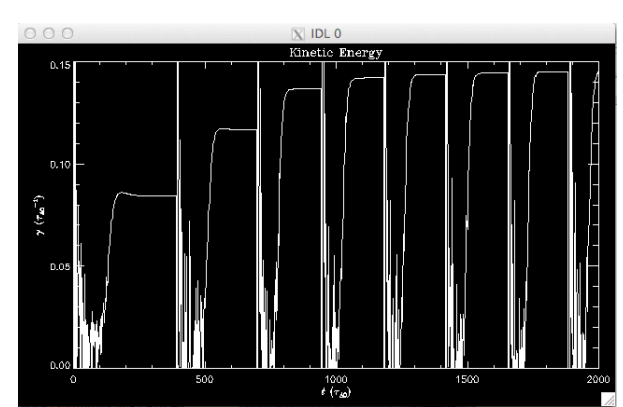

Figure 6 Growth rate of kinetic energy on the adapted mesh (the mesh is adapted 7 times)

To start a new simulation with the adapted mesh,

cd adapt mkdir ELM2 cd ELM2 cp ./ELM/adapt943\*smb . ./change\_name.sh adapt943 adapt 8 Copy the input files from adapt/ELM Modify C1input to set mesh\_filename to "adapt.smb" Run the simulation

#### Enter the following command in IDL to view the growth rate.

plot\_scalar, 'ke', file='/p/tsc/m3dc1/lib/develop.petsc3.Fan/Aug26/DATA/adapt/ELM2/bk/C1.h5', /growth, yrange=[0.145,0.15]

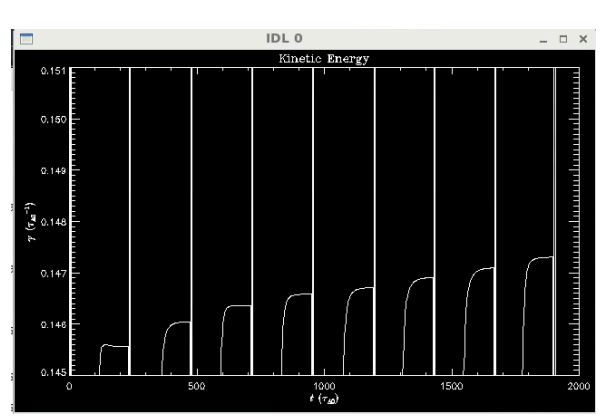

Figure 7 Growth rate of kinetic energy starting from the previously adapted mesh

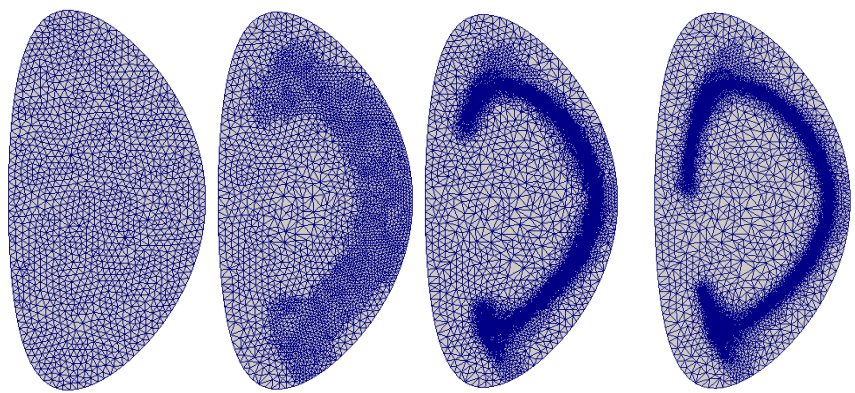

Figure 8 Adapted meshes for ELM after 0, 1, 6, 13 times adaptation

(Visualized with Paraview, note that the current IDL will only show mesh at time 0 for linear runs)

#### 4.4.2 Example in adapt/doubleTearing (8 processes)

mesh\_filename = Analytic.smb
mesh\_model = AnalyticModel
iadapt = 2
iadapt\_order\_p = 2
adapt\_target\_error = 1e-16
adapt\_hmin = 0.01
adapt\_hmax = 0.1
adapt\_hmax\_rel = 3.
iadapt\_max\_node = 8000
iadapt\_useH1=1
iadapt\_removeEquiv =1
iadapt\_writevtk = 1
iadapt\_ntime = 300

Exercise: start a new doubleTearing simulation with the adapted mesh

### References

- M. Ainsworth and J. T. Oden, "A posteriori error estimation in finite element analysis," Comput. Methods Appl. Mechanics Eng., vol. 142, no. 1, pp. 1–88, Mar. 1997
- E. Onate and G. Bugeda, "A study of mesh optimality criteria in adaptive finite element analysis," Eng. Comput., vol. 10, no. 4, pp. 307– 321, Dec. 1993.
- 3. T. J. Hughes, The Finite Element Method: Linear Static and Dynamic Finite Element Analysis. Mineola, NY, USA: Dover Publications, 2012.